## Go to greaterforterie.dsbn.org

1. Click on the student & staff login link, using your student login credentials

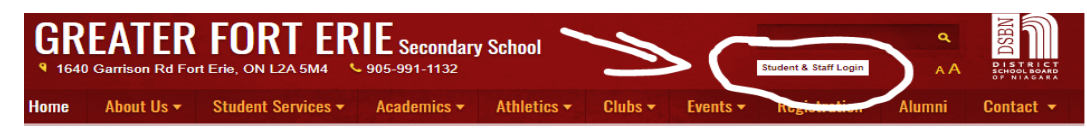

2. Select the Aspen icon. Do not enter a Login ID or password. Select the "AASP", then "View Full Site"

| Password   Password   I forgot my password   Trouble logging in?   • Déclaration de protection des renseignements personnels   • Privacy Statement   Log on                                                                                                    | Aspen     | Login ID                                                                                                   |                                                                                                    |
|----------------------------------------------------------------------------------------------------|-----------|----------------------------------------------------------------------------------------------------|----------------------------------------------------------------------------------------------------|
| Password I forgot my password Trouble logging in?                                                                                                    | Aspen SIS | Password                                                                                                   |                                                                                                    |
| I forgot my password Trouble logging in? • Déclaration de protection des renseignements personnels • Privacy Statement Log on Log in with Another Provider Select an Organization District School Board of Niagara Announcements No announcements No overdue assignments Full Site weeks release of Aspen Express. full desktop is still available at the following linkt weekstop is still available at the following linkt weekstop is still avai                                                                                  |           | Password                                                                                                   |                                                                                                    |
| Déclaration de protection des<br>renseignements personnels     Privacy Statement      Log On      Log in with Another Provider      Select an Organization     District School Board of Niaggra      District School Board of Niaggra                                                                                                    |           | I forgot my password Trouble logging in?                                                                   | Announcements                                                                                                    |
| Log on Log in with Another Provider Select an Organization District School Board of Niagara Colorado T Niagara Colorado T Niaga |           | <ul> <li>Déclaration de protection des<br/>renseignements personnels</li> <li>Privacy Statement</li> </ul> |                                                                                                    |
| Log in with Another Provide       Full Site         Select an Organization       Welcome to our newest release of Aspen Express.         District School Board of Niagara       AASP                                                                                                    |           | Log On                                                                                                    | No overdue assignments                                                                                                   |
|                                                                                                    |           | Log in with Another Provider<br>Select an Organization<br>District School Board of Niagera                 | Full Site<br>Welcome to our newest release of Aspen Express. T<br>full desktop is still available at the following link! |
| OECM DSBN SSO District School Board of Niagara                                                                                                    |           | Select an Identity Provider<br>OECM DSBN SSO                                                               | District School Board of Niagara                                                                                         |

4. On the left side bar, click on schedule (or it may say, "current schedule" and you might have to select "matrix view", "semester 2")

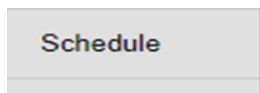

(Note: please ignore "homeroom" on your timetable; this is just a default placeholder)